# BADACZE PRZYRODY:

POLICZYĆ

NIEPOLICZALNE

ZORGANIZOWANA AKTYWNOŚĆ W ŚRODOWISKU

26.11.2020

# WARSZTATY ON-LINE BADACZE PRZYRODY:

Czy chcesz wyruszyć na wyprawę pełną niezwykłych przyrodniczych obserwacji? Nic prostszego! **Muzeum Pałacu Króla Jana III** w Wilanowie zaprasza na rodzinne warsztaty online.

Wspólnie zaplanujemy, jak przygotować się do odkrywania świata przyrody. Dowiemy się też, jak naukowcy badają różne grupy roślin i zwierząt oraz co składa się na warsztat obserwatora. Zapraszamy zdeklarowanych pasjonatów przyrody, którzy będą mogli poszerzyć wiedzę, oraz tych, którzy dopiero niedawno odkryli w sobie przyrodniczą pasję – podpowiemy, jak ją rozwijać! Zapraszamy młodszych i starszych, dorosłych i dzieci, całe rodziny do wspólnej podróży do świata przyrody i przyrodników.

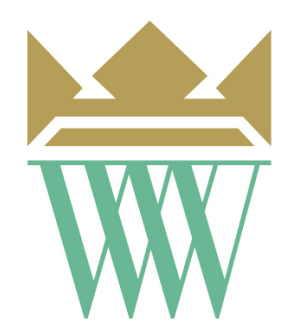

MUZEUM PAŁACU Króla Jana III W WILANOWIE

# POLICZYĆ NIEPOLICZĄLNE

#### 26 listopada | Godzina: 10.00–11.00

### Link do warsztatów http://bit.ly/PoliczyćNiepoliczalne

Gdzie: online. Do udziału w spotkaniu konieczne jest łącze internetowe

oraz komputer lub smartfon.

Wstęp: wolny, rezerwacja nie jest wymagana.

Spotkanie prowadzić będzie dr inż. Julia Dobrzańska z Działu Edukacji

Muzealnej, przyrodnik, której szczególną pasją są ważki, motyle i ptaki.

### Link do wydarzenia na Facebooku:

https://www.facebook.com/events/300939824416955

Spotkanie odbywać się będzie za pomocą aplikacji **MS Teams**. Instrukcję

logowania znajdą Państwo na końcu materiału edukacyjnego lub pod tym

linkiem:

https://www.wilanow-

palac.pl/download.php/39589/instrukcja\_logowania\_na\_zajecia\_muzealne

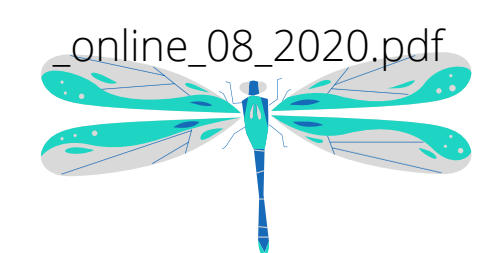

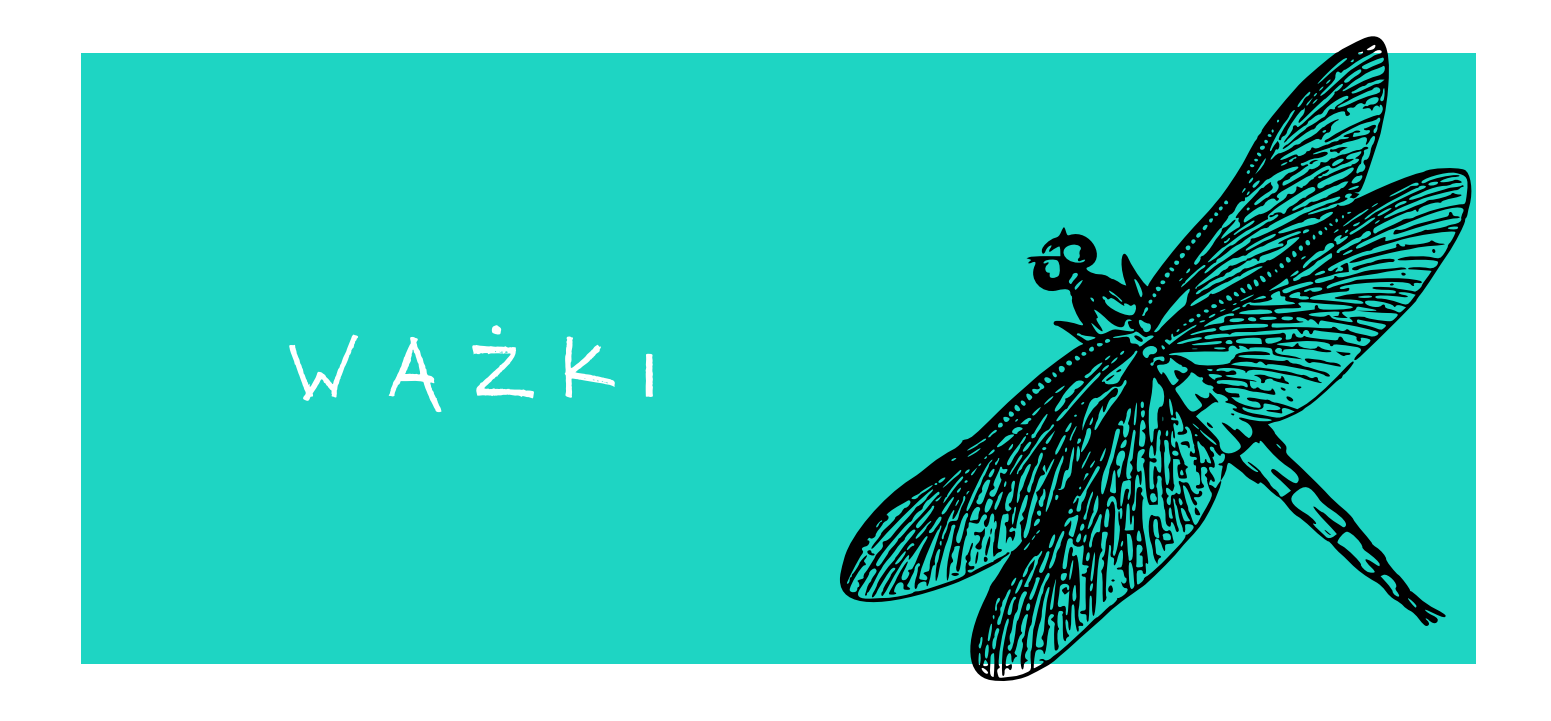

Prowadząca spotkanie interesuje się m.in. ważkami, dlatego zapraszam Państwa do zapoznania się z tymi fascynującymi owadami: https://www.youtube.com/watch?v=Rc-dwrJnrrA

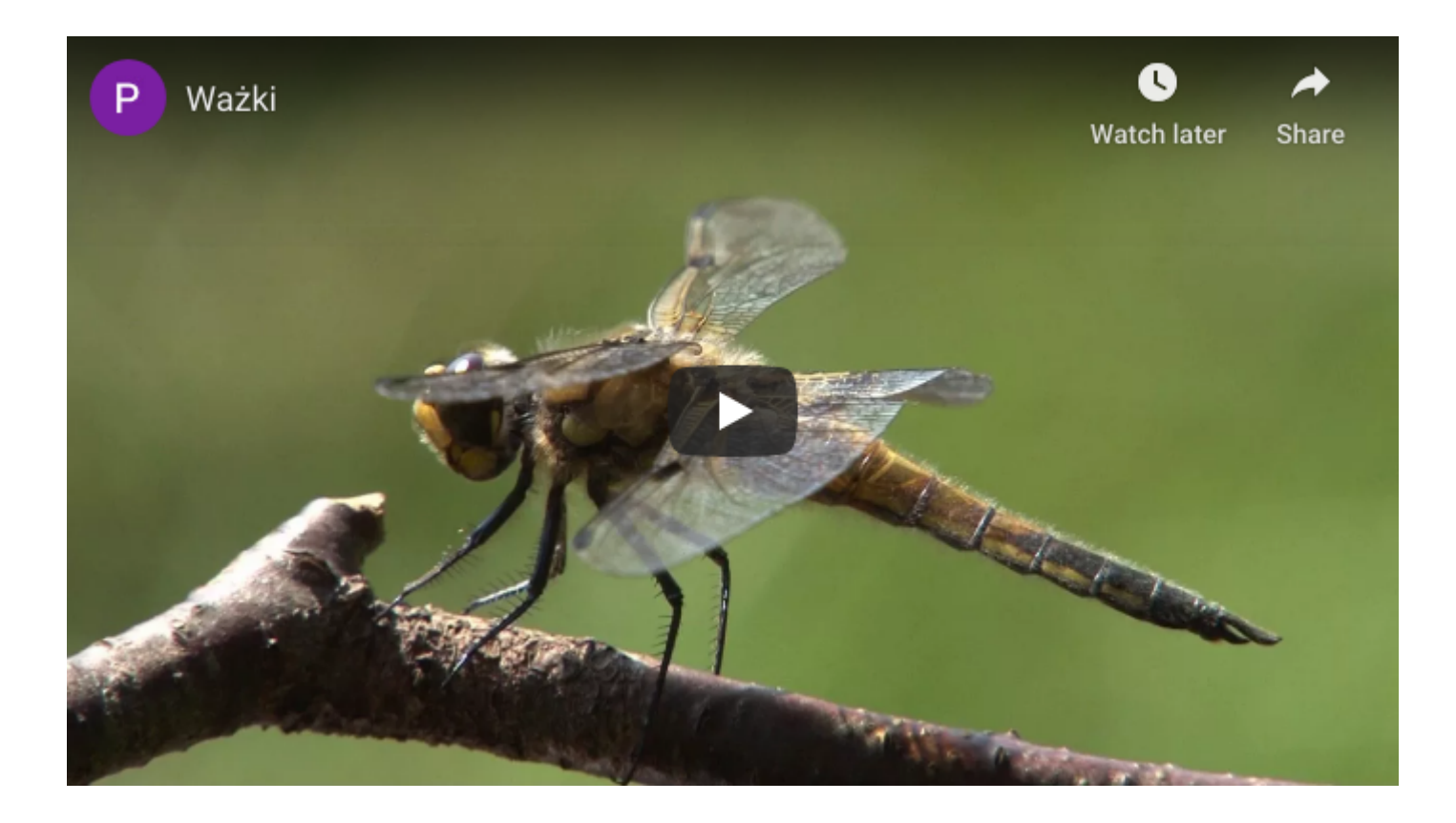

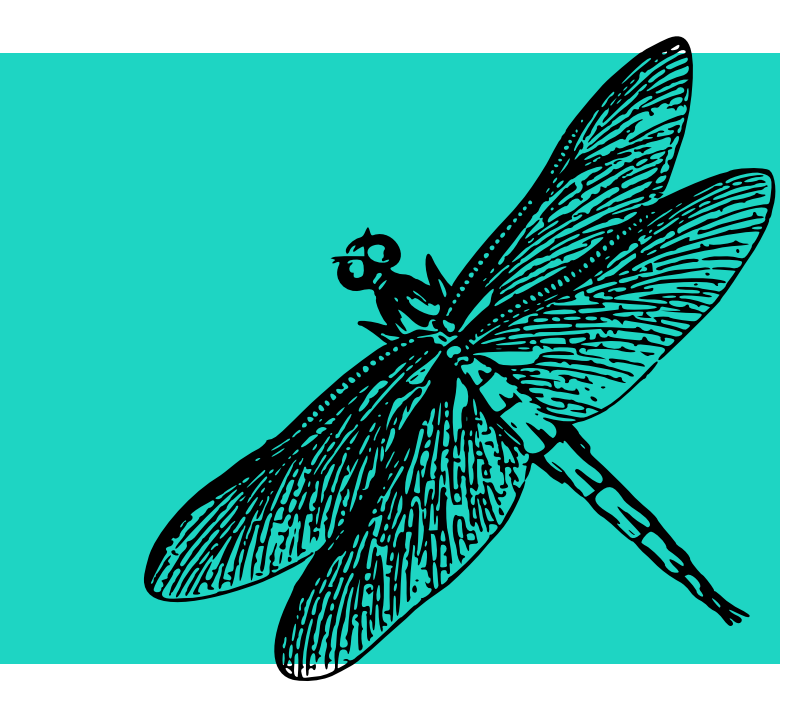

Puzzle on-line

WĄŻKI

## https://puzzlefactory.pl/pl/puzzle/graj/zwierzeta/283038wa%C5%BCka

Wydrukuj i pokoloruj kolorowankę dla dorosłych z następnej strony. Zwróć uwagę na dobranie odpowiednich kolorów oraz na to, że ilustracja składa się z bardzo dużej ilości małych elementów - każdy pokoloruj oddzielnie, używając różnych kolorów / odcieni. Jeśli nie masz drukarki - spróbuj samodzielnie narysować ważkę.

### CIEKAWOSTKA

Tak wygląda cykl rozwojowy ważki.

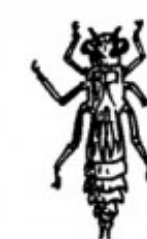

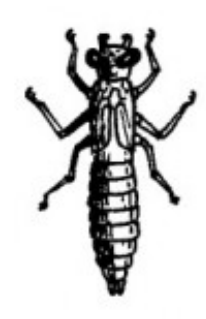

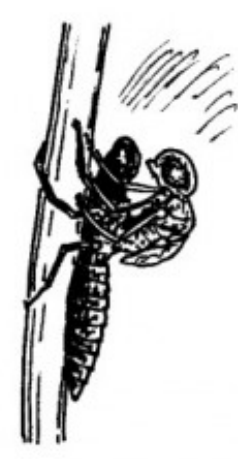

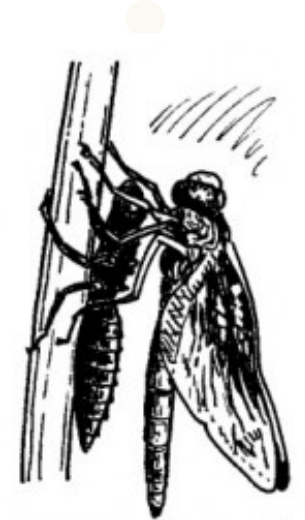

jajo

larwa

larwa

ostatnie linienie – powstaje dorosła ważka

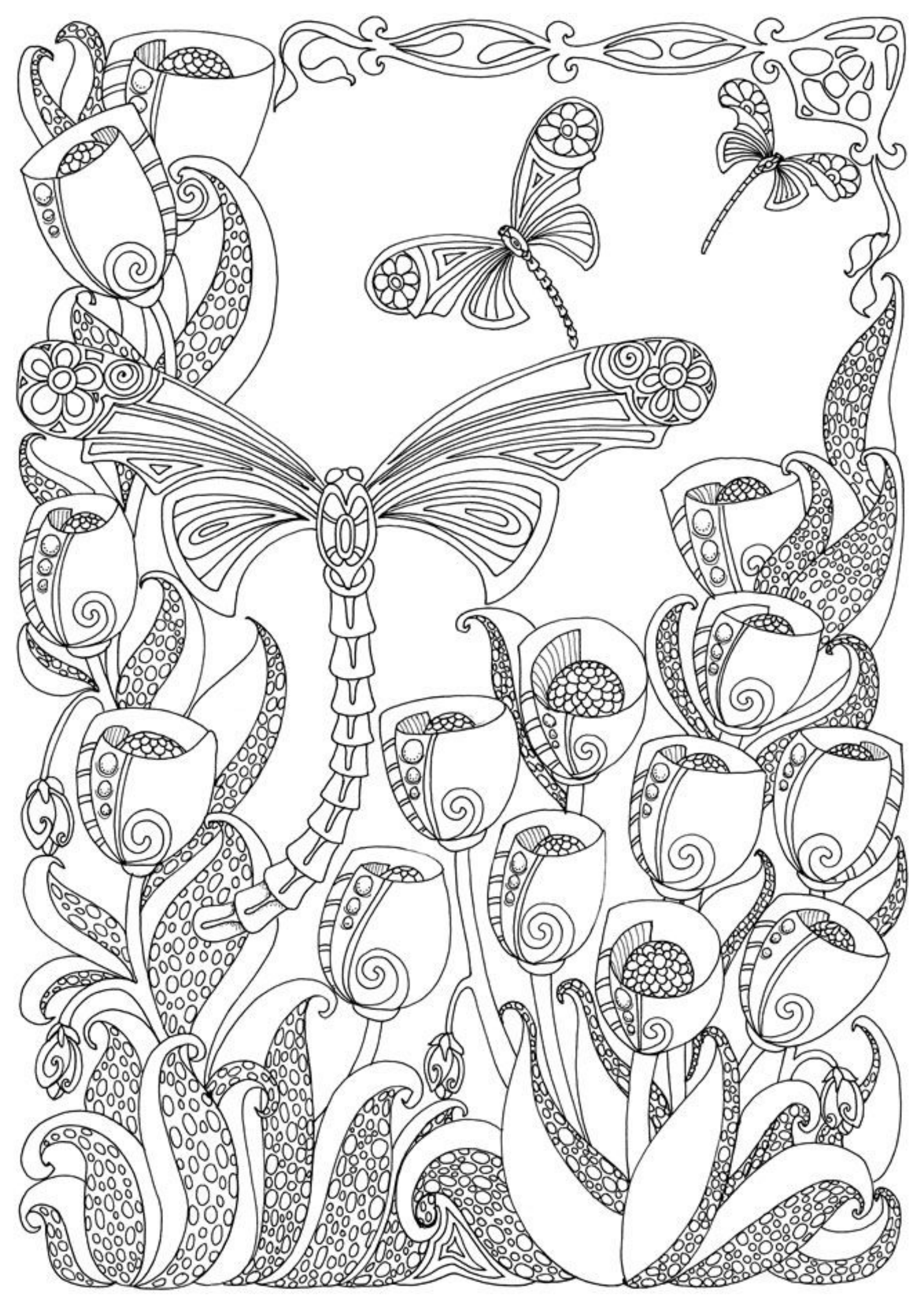

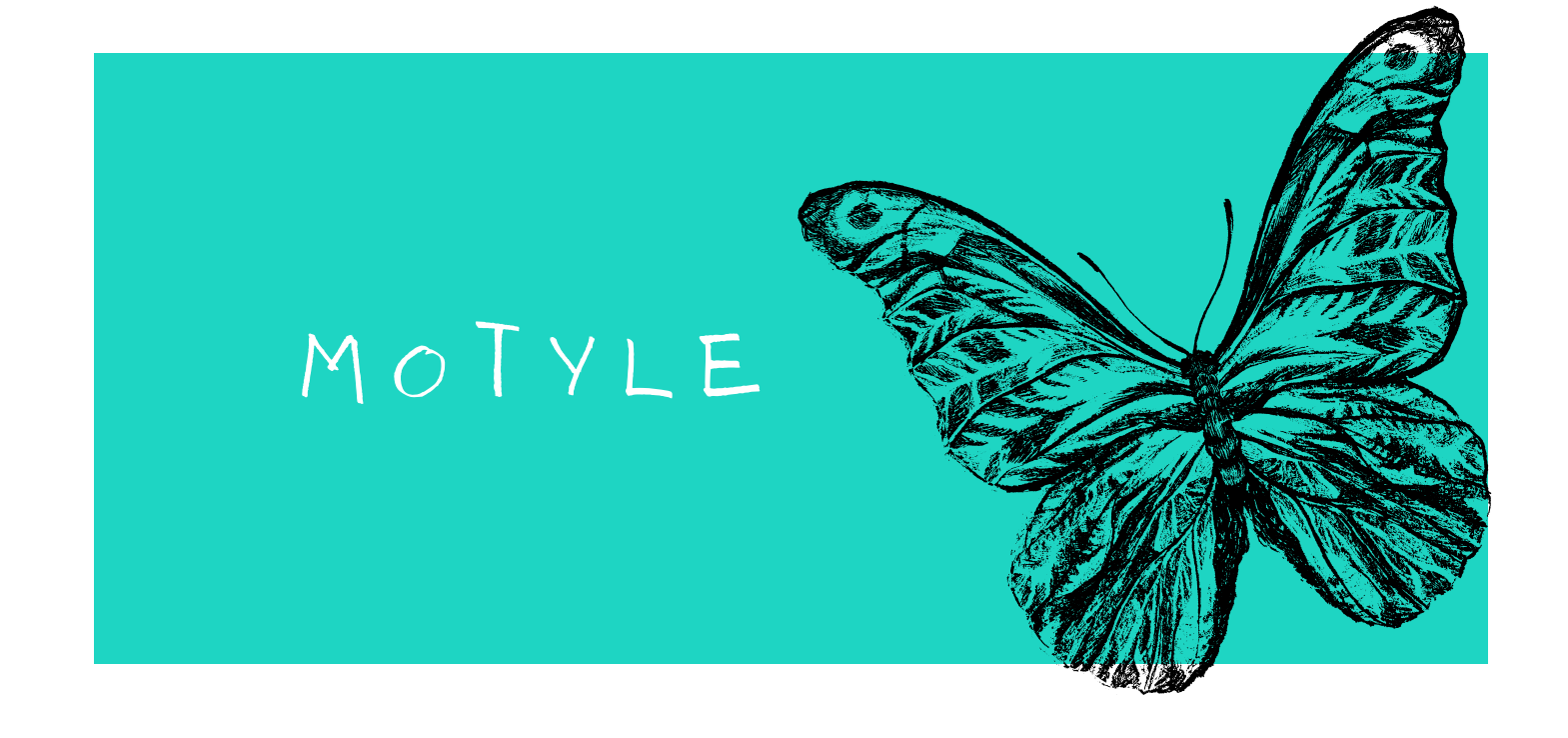

Prowadząca spotkanie interesuje się także motylami, dlatego teraz zapraszam Państwa do obejrzenia filmu o tych owadach: https://www.youtube.com/watch?v=F8-ycSryEiY&t=1018s

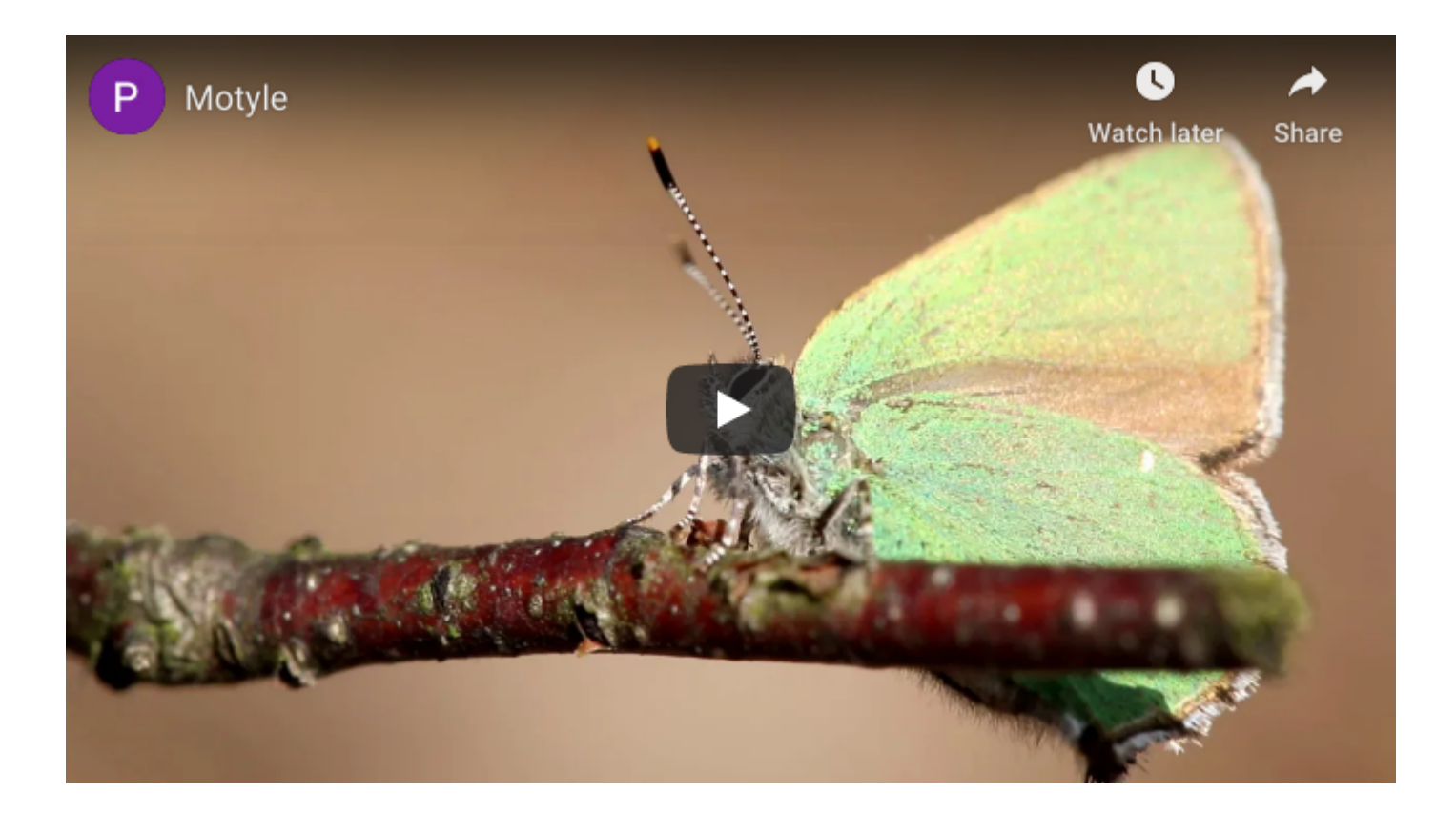

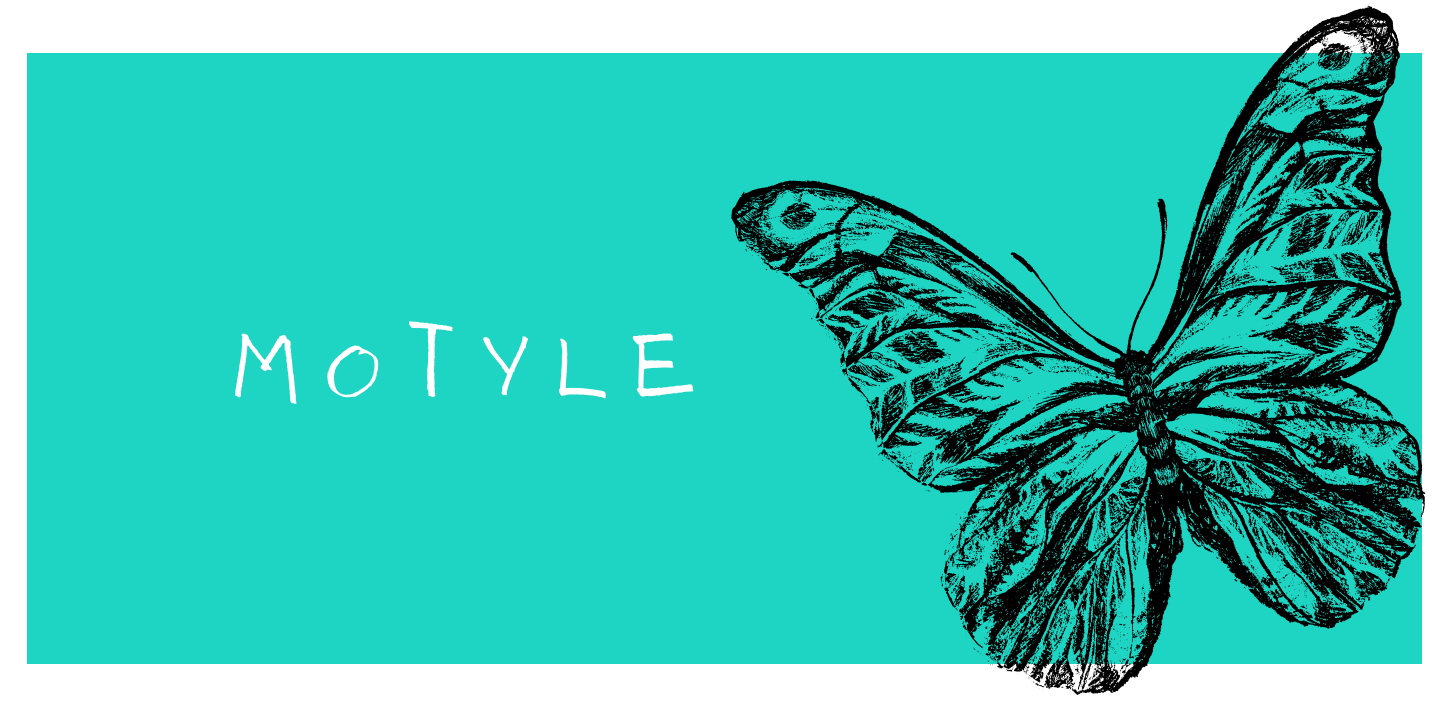

Puzzle on-line

## https://puzzlefactory.pl/pl/puzzle/graj/zwierzeta/301753-%C5%82adny-monarcha

Na następnej stronie znajdziesz rysunek motyla. Wydrukuj go i uzupełnij

jego skrzydła ciekawymi wzorami, np. geometrycznymi.

Jeśli nie masz drukarki - pod tym linkiem znajdziesz kolorowankę on-line.

#### https://www.kolorowankionline.net/duzy-motyl

#### CIEKAWOSTKA

Tak wygląda cykl rozwojowy motyla.

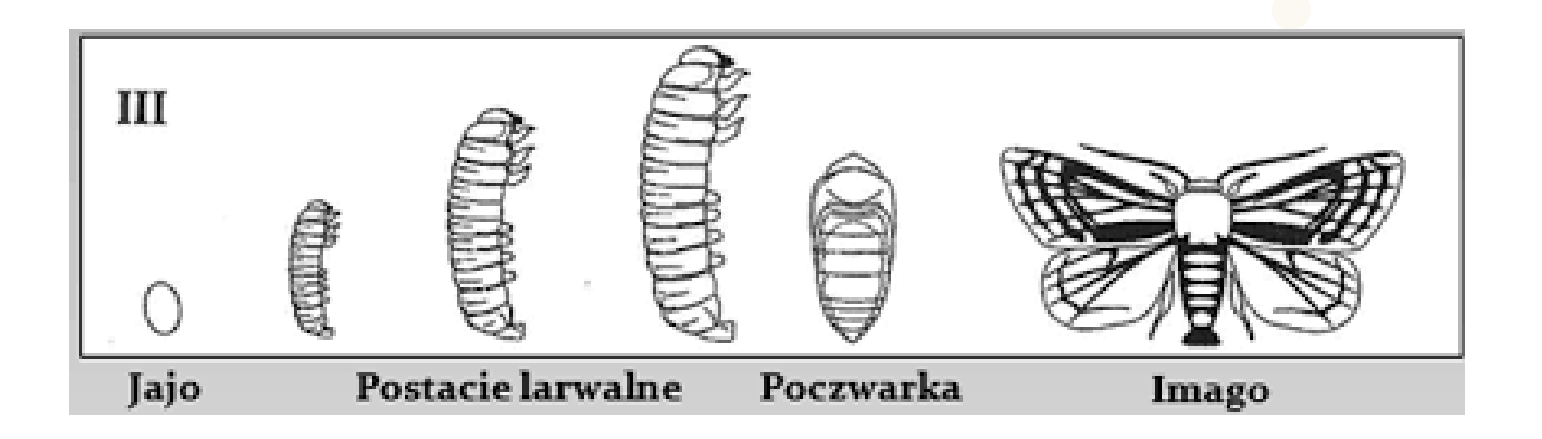

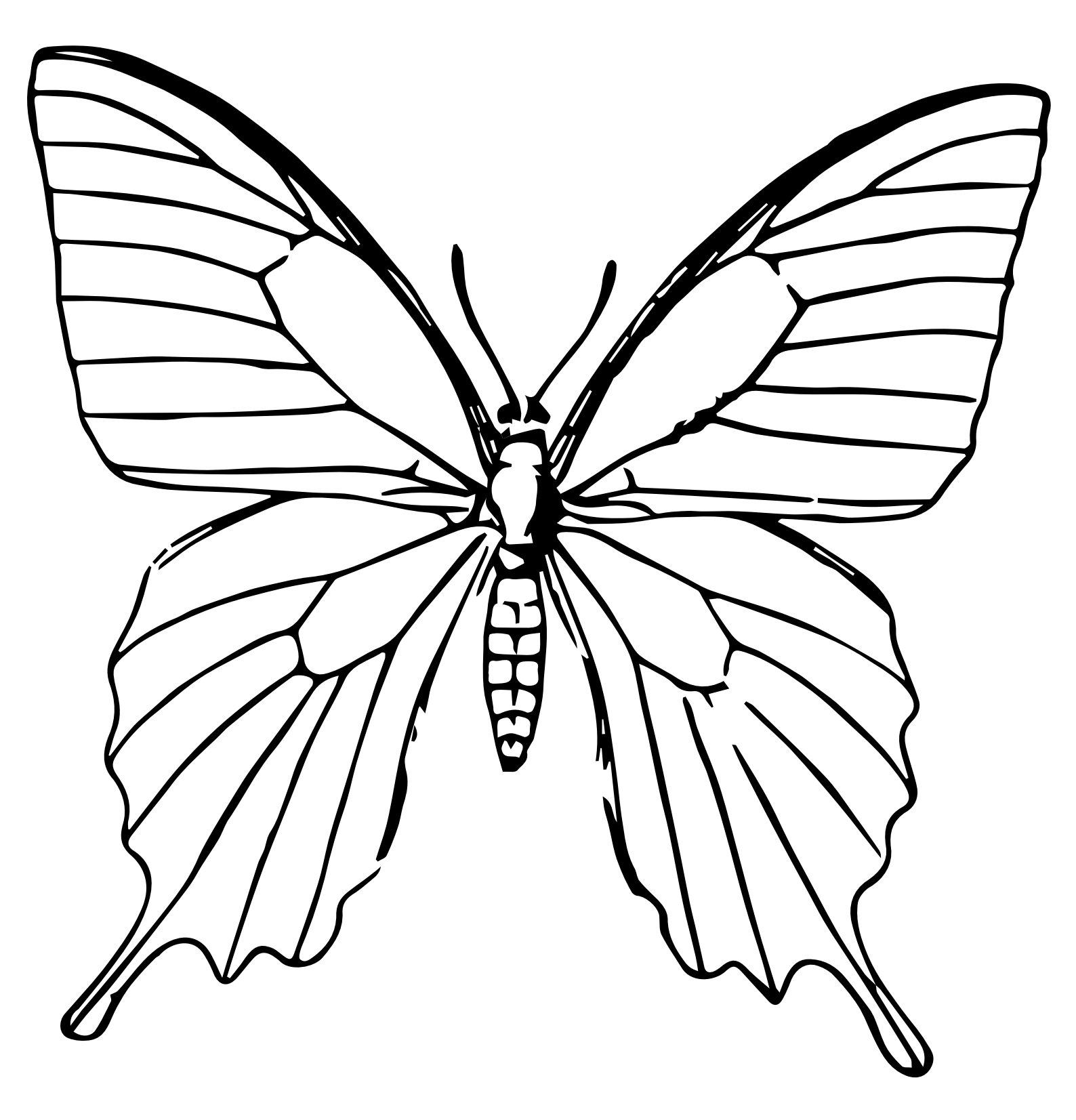

# KILKA SŁÓW O PROWADZĄCE] WARSZTATY

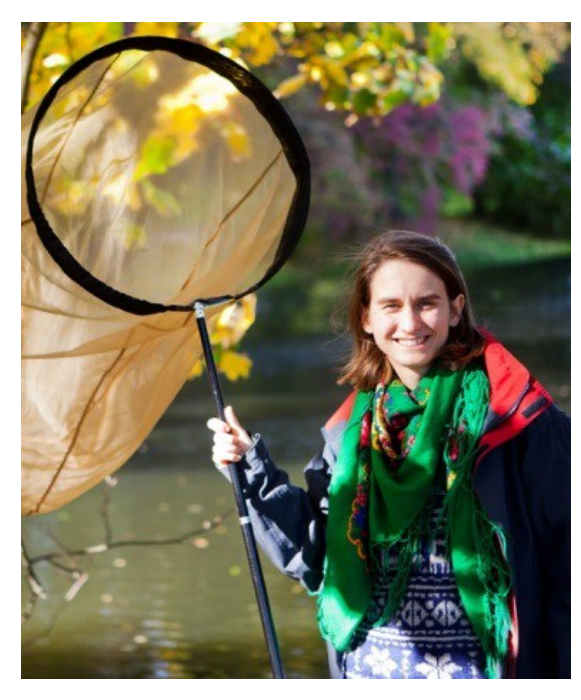

Spotkania prowadzić będzie **dr inż. Julia Dobrzańska** z Działu Edukacji Muzealnej, przyrodnik, której szczególną pasją są ważki, motyle i ptaki.

Julia Dobrzańska jest autorką licznych programów edukacyjnych, artykułów naukowych i popularnonaukowych oraz książek. Była również gościem programów radiowych, takich jak Bajkowy ogród czy Zwierzyniec, emitowanych na antenie Polskiego Radia Dzieciom, prowadzi przyrodniczy blog Muzeum Pałacu Króla Jana III w Wilanowie www.wiescizparku.wordpress.com.

Polecam regularne zaglądanie na tego bloga - znajdziecie tam wiele ciekawych artykułów przyrodniczych i ciekawostek z wilanowskiego

parku.

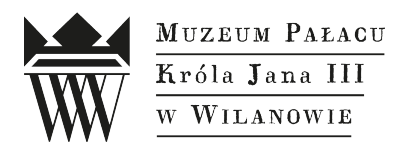

### Instrukcja logowania na zajęcia muzealne online prowadzone przez platformę Microsoft Teams

Na zajęcia można zalogować się zarówno posiadając konto Microsoft Teams, korzystając z aplikacji, jak i bez logowania, bezpośrednio w przeglądarce. Logować można się poprzez przeglądarki: Google Chrome Microsoft Edge Internet Explorer 11 Inne przeglądarki (Safari, Opera, Mozilla Firefox) nie są rekomendowane.

Wymagany system operacyjny: Windows 7, Mac OS 10.11 El Capitan lub nowsze. Więcej informacji pod <u>linkiem</u>.

Zalecamy test techniczny (postępowanie zgodnie z instrukcją aż do punktu 5) odpowiednio wcześnie przed spotkaniem, by mieć czas na rozwiązanie ewentualnych problemów. Wykonanie testu nie wymaga obecności prowadzącego zajęcia.

- Prosimy otworzyć okno jednej z powyżej wymienionych przeglądarek w trybie incognito lub prywatnym i uruchomić link do zajęć przesłany przez organizatora spotkania.
- 2. Zostanie otwarta strona sieci Web, w której zostaną wyświetlone dwie opcje: "Pobierz aplikację systemu Windows/Mac" oraz "Kontynuuj/dołącz w tej przeglądarce". Sugerujemy wybór drugiej opcji. Pierwsze logowanie może wymagać zgody w systemie Twojego urządzenia na korzystanie przez przeglądarkę z mikrofonu oraz kamery. Warto na to zezwolić, by być słyszanym i widzianym podczas zajęć.

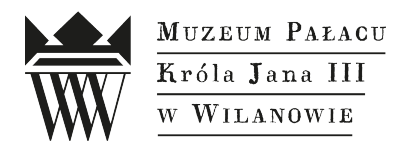

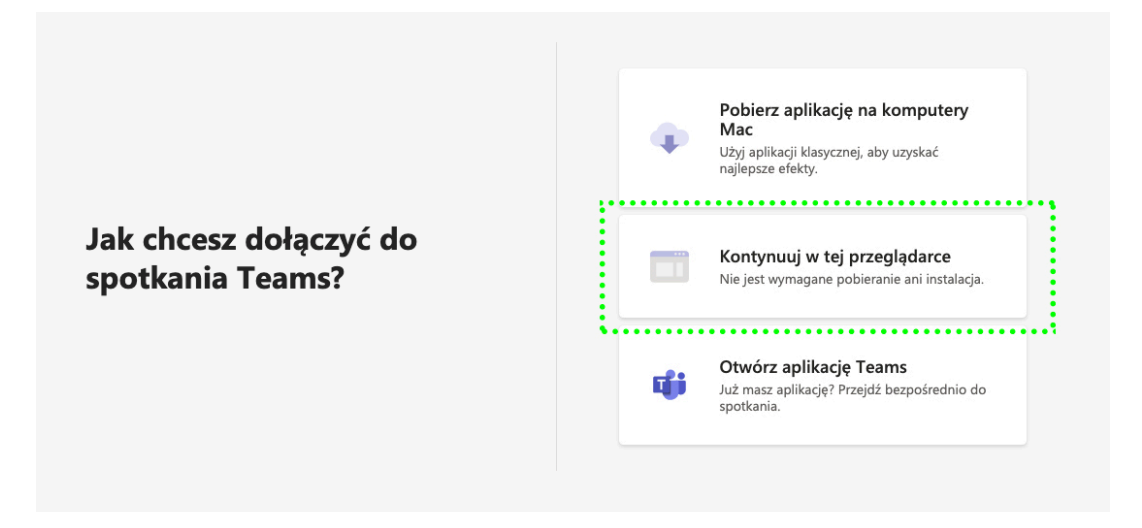

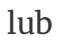

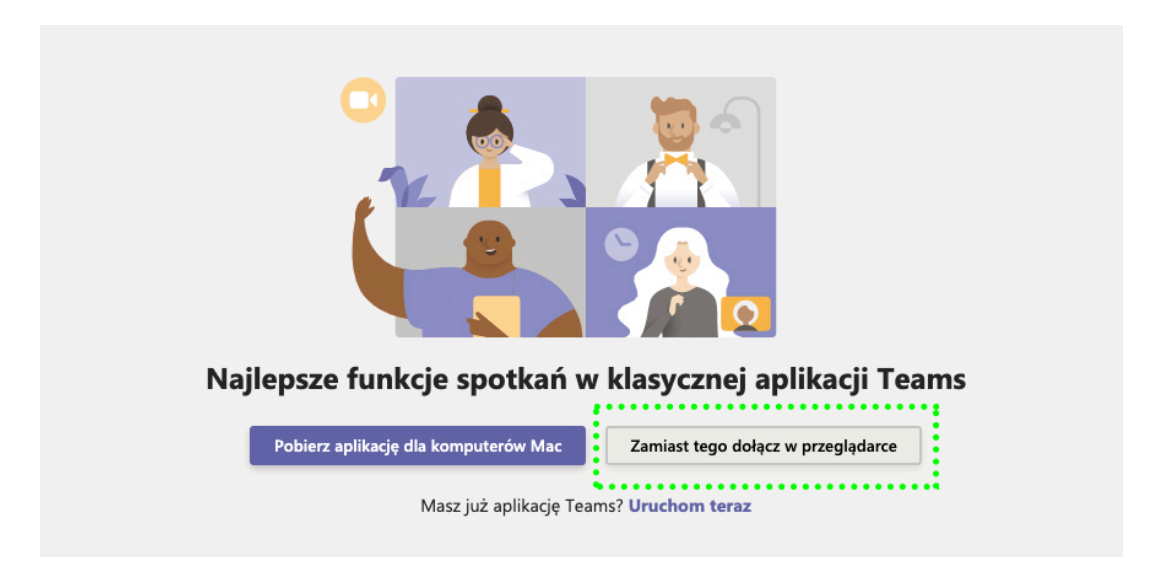

3. Wprowadź swoje imię i nazwisko oraz wybierz swoje ustawienia audio i wideo.

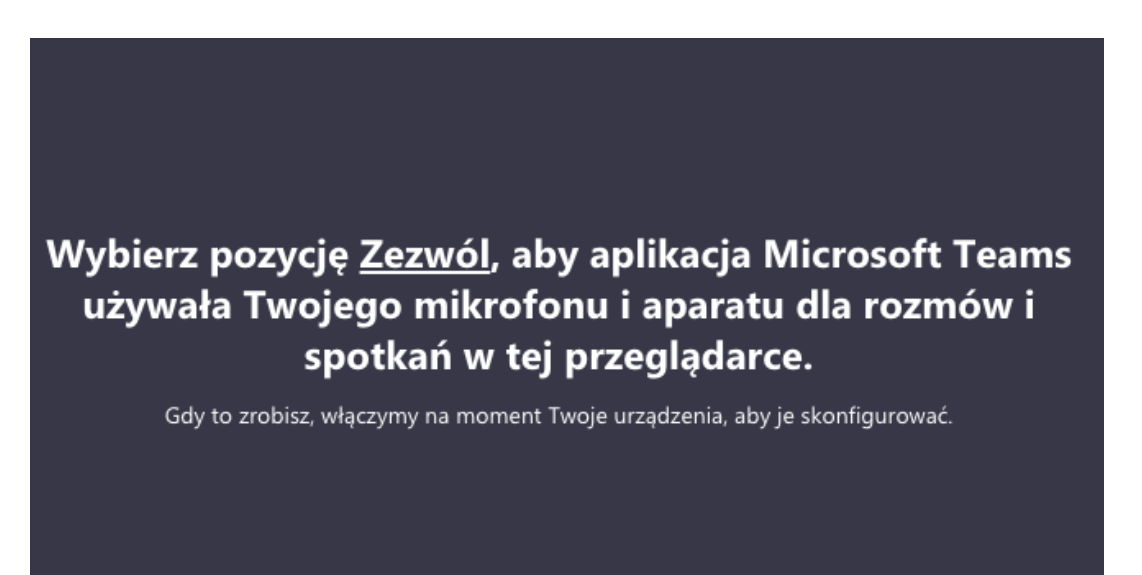

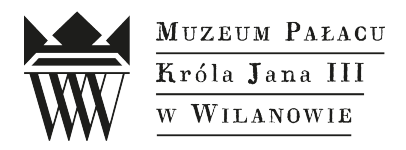

4. Gdy wszystko będzie gotowe, kliknij przycisk **Dołącz teraz**.

| Wybierz ustawienia audio i wideo dla:<br><b>Trwające spotkanie</b> |  |
|--------------------------------------------------------------------|--|
| O                                                                  |  |
| Imię Nazwisko Dołącz teraz                                         |  |
|                                                                    |  |

5. Spowoduje to wyświetlenie w **poczekalni spotkania**. Jeśli powiadomienie o pobycie w poczekalni jest widoczne (jak na obrazku poniżej), oznacza to, że połączenie jest prawidłowe.

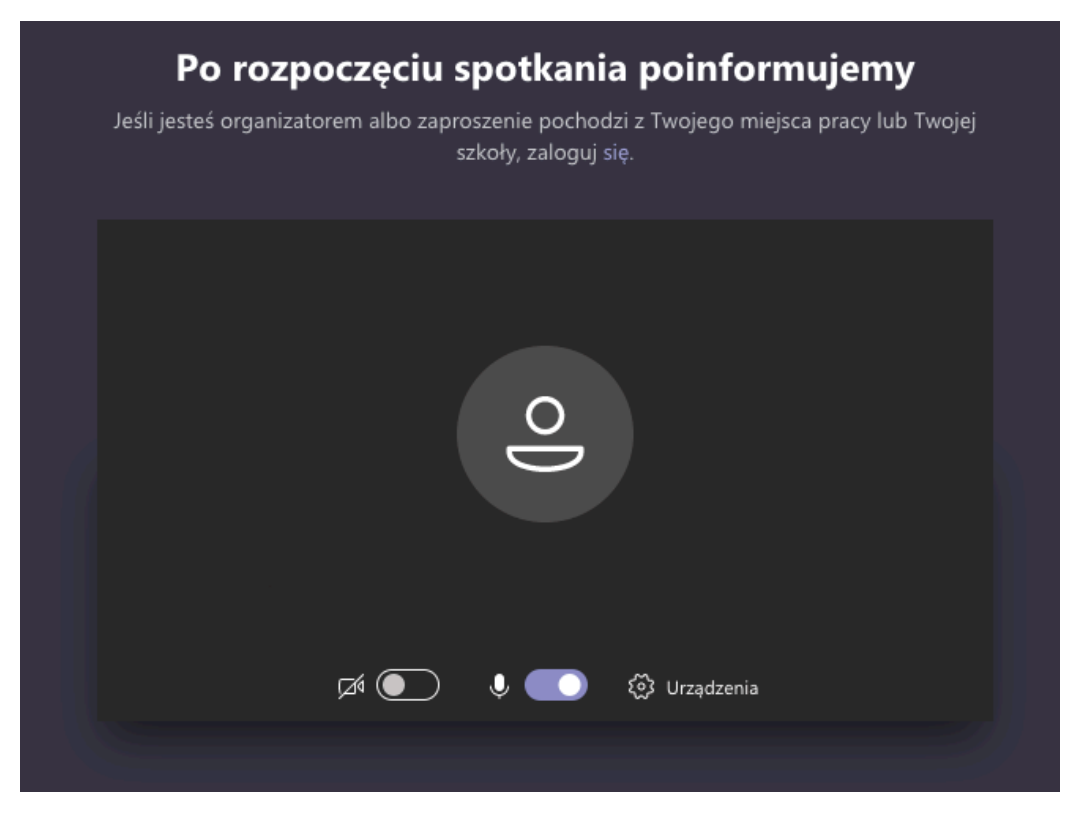

6. Organizator spotkania około 5 minut przed zajęciami wpuści Cię na spotkanie.

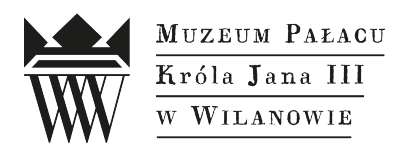

# W przypadku problemów technicznych prosimy o kontakt z moderatorem zajęć poprzez skrzynkę mailową: <u>moderacja@muzeum-wilanow.pl</u>

Jeśli strona logowania w przeglądarce **Microsoft Edge** ulega zapętleniu, prosimy postępować według <u>instrukcji</u>.

W przypadku **logowania z urządzenia przenośnego** przez aplikację Teams proszę skorzystać z <u>instrukcji.</u>